1. Log in to your SIS Student Portal

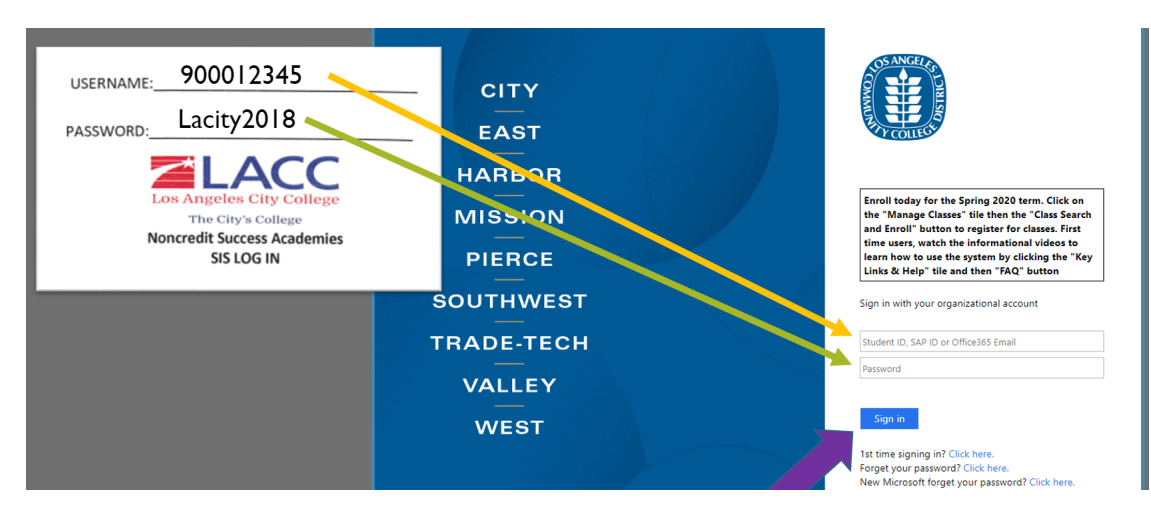

2. Click on "Key Links & Help"

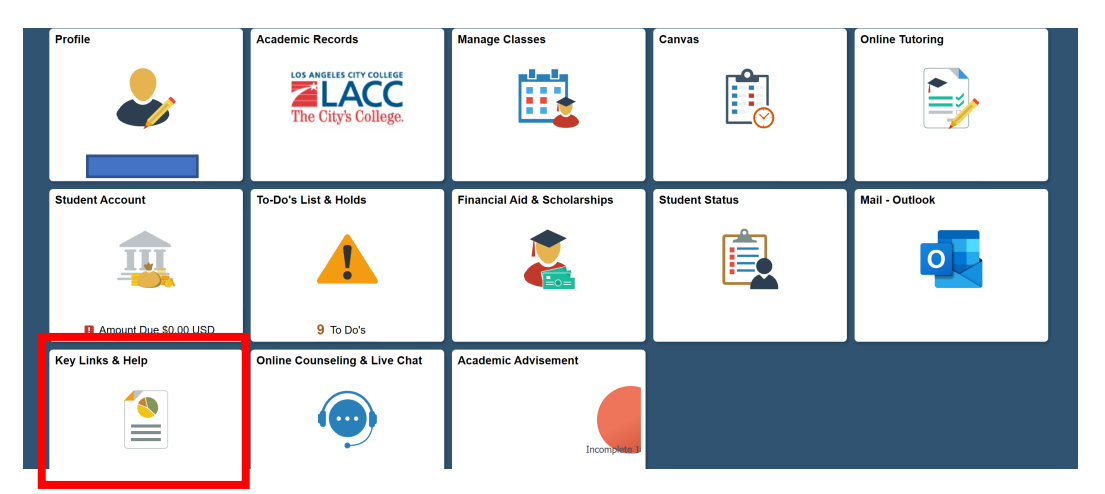

3. Click on "Scholarship"

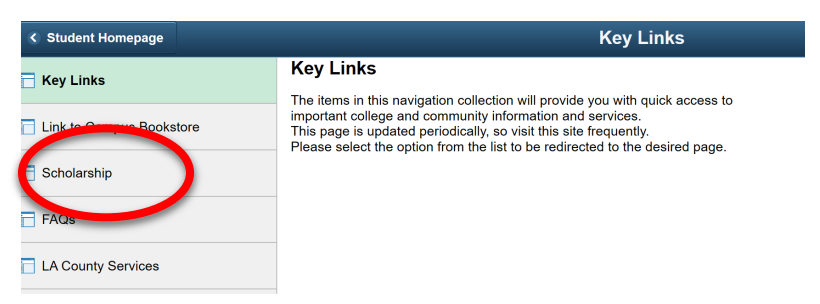

4. Click on "Login Here" under the Student Login

1

| Foundation for the<br>Los Angeles Community Colleges                                                |  |  |  |  |
|----------------------------------------------------------------------------------------------------|--|--|--|--|
| 👚 Contact Us Scholarship Search                                                                     |  |  |  |  |
| Welcome to our Online Scholarship Site                                                              |  |  |  |  |
| Explore Scholarships:<br>Search Scholarships                                                        |  |  |  |  |
| Students Login:                                                                                     |  |  |  |  |
| ScholarShip Kevlew Committee Login:     Administrators Login:       Committee Login     Admin Login |  |  |  |  |

5. Find the Scholarship Titled Laptop Application and click on "Start Application"

| S ANGELES                                | Foundation for the<br>Los Angeles Community Col                                                                                                    | leges                                                                                           |                                                           |
|------------------------------------------|----------------------------------------------------------------------------------------------------|-------------------------------------------------------------------------------------------------|-----------------------------------------------------------|
| My Applicati                             | ions My Awards Scholarships Search Contac                                                                                                    | ct Us                                                                                           | t   Logo                                                  |
| lomo                                     |                                                                                                    |                                                                                                 | Your session will expire in: 4                            |
| ome                                      | 1 1                                                                                                    |                                                                                                 |                                                           |
| elcome to the student                    | landing page.                                                                                                    |                                                                                                 |                                                           |
| elcome to the student<br>Tasks 4         | landing page.                                                                                                    |                                                                                                 |                                                           |
| elcome to the student<br>Tasks ④<br>Type | Task                                                                                                    | Due                                                                                             | Action                                                    |
| Application                              | Task<br>Culinary Cup Scholarship Application<br>Academic Year 2019-2020                                                                                                    | Due<br>4/3/2020 5:00:00 PM                                                                      | Action<br>Start Applicatio                                |
| Application                              | Task         Culinary Cup Scholarship Application         Academic Year 2019-2020         Food Insecurities Application         Academic Year 2019-2020                                                                           | Due           4/3/2020 5:00:00 PM           6/26/2020 5:00:00 PM                                | Action<br>Start Applicatio<br>Start Applic                |
| Application Application Application      | Task         Culinary Cup Scholarship Application         Academic Year 2019-2020         Food Insecurities Application         Academic Year 2019-2020         Emergency Student Aid Application         Academic Year 2019-2020 | Due           4/3/2020 5:00:00 PM           6/26/2020 5:00:00 PM           6/30/2020 5:00:00 PM | Action<br>Start Applicatio<br>Start Applic<br>Start Appli |

6. Click "Next" to begin

## Application - "Laptop Application"

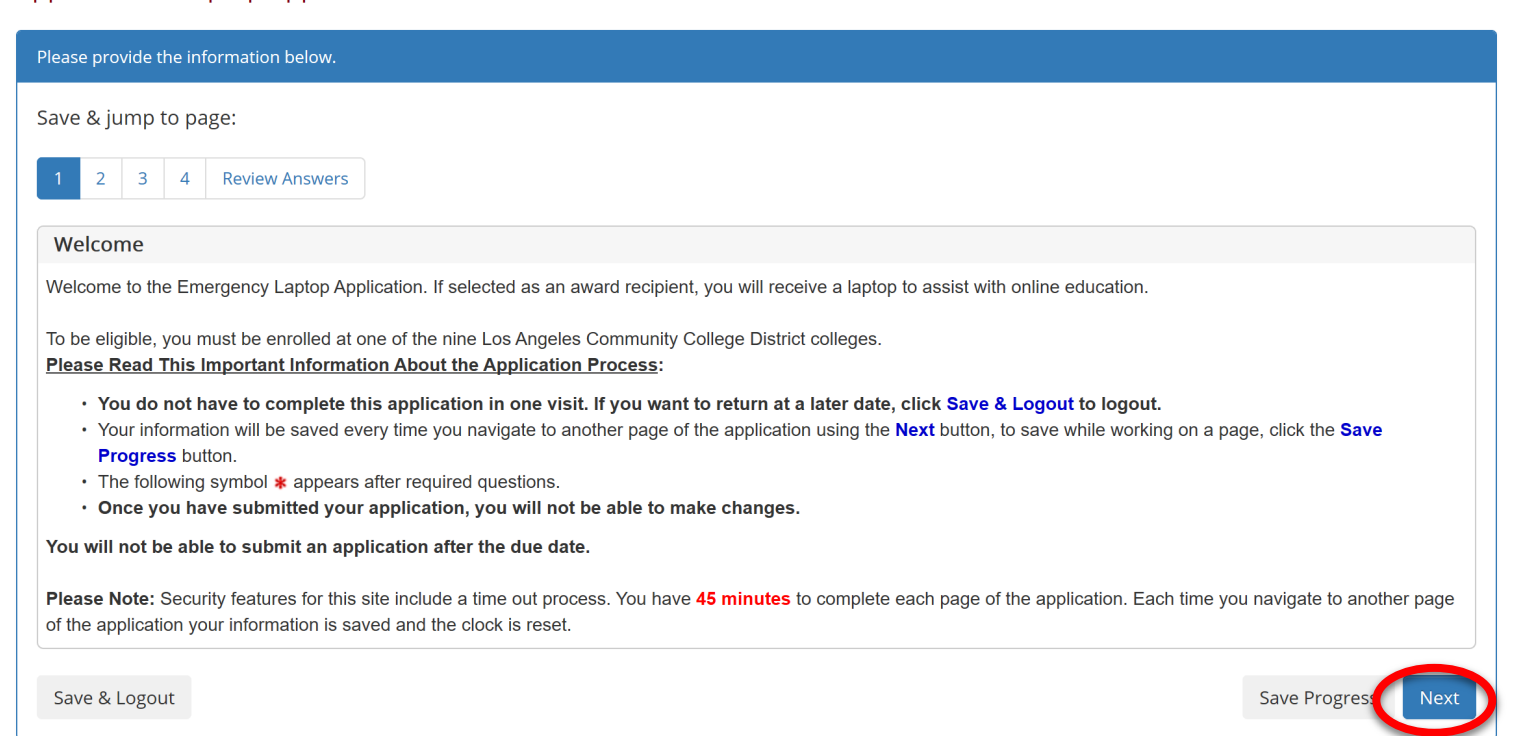

## 7. Review information and click "Next"

| Please provide the information below.                                                                                                    |                    |
|----------------------------------------------------------------------------------------------------|--------------------|
| Save & jump to page:                                                                                                    |                    |
| 1 2 3 4 Review Answers                                                                                                    |                    |
| Basic Information                                                                                                    |                    |
| This information has been imported from the student portal. If your NAME, EMAIL ADDRESS or PHONE NUMBER are incorrect, send corrections (be sure to include to lacp@foundation4lacolleges.org. | le your ID number) |
| First                                                                                                    |                    |
| Middle Name No answer provided                                                                                                    |                    |
| Last Name                                                                                                    |                    |
| Schools Student Id                                                                                                    |                    |
| Email Address                                                                                                    |                    |
| Personal Email No answer provided                                                                                                    |                    |
| Current Phone No answer provided                                                                                                    |                    |
| Current Address Line 1 No answer provided                                                                                                    |                    |
| Current Address Line 2 No answer provided                                                                                                    |                    |
| Current City No answer provided                                                                                                    |                    |
| Current State No answer provided                                                                                                    |                    |
| Current Zip No answer provided                                                                                                    |                    |
| Back Save & Logout Save P                                                                                                    | rogres Next        |
|                                                                                                    |                    |

8. Enter the information as shown in the picture And Click "Next"

| Please provide the information below.                                                                                                    |
|----------------------------------------------------------------------------------------------------|
| Save & jump to page:                                                                                                    |
| 1 2 3 4 Review Answers                                                                                                    |
| Personal Information                                                                                                    |
| Please select your home college from the list City                                                                                                    |
| Please enter what your intended major will be. State "undecided" if unsure.* Noncredit Classes                                                                                                    |
| How many units are you currently enrolled in?*                                                                                                    |
| Do you currently own a working laptop? <b>*</b><br>○ Yet ● No                                                                                                    |
| Please indicate why you are in need of laptop. Please explain your circumstances in as much detail as possible.*                                                                                                    |
| Maximum length: 300 words.                                                                                                    |
| Provide your answer below:<br>I am a poperedit student and Lwish to continue learning online. Level a lanton to be able to take my classes. Levely need the loan. Thank you                                                                                                    |
| a name indicide is define and wish to continue real ming online. These a highlight to be able to take my classes their interval the total. Thank you.                                                                                                    |
|                                                                                                    |
| Back Save & Logout Save Progr ss Next Click "Next"                                                                                                    |
| Foundation for the<br>Los Angeles Community Colleges                                                                                                    |
| My Applications My Awards Scholarships Search Contact Us                                                                                                    |
| Your session will expire in: 44:17 Application - "Laptop Application"                                                                                                    |
| Please provide the information below.                                                                                                    |
| Save & jump to page:                                                                                                    |
| 1 2 3 4 Review Answers                                                                                                    |
| Commitment Statement                                                                                                    |
| I understand that I must remain enrolled as an active LACCD student or I may be asked to return my refurbished laptop. I understand that LACCD is not responsible for replacing lost<br>or stolen laptops or those broken through my negligence (additional information on the limited warranty will be provided with receipt of the laptop). |
| Back Save & Logout Save Progress Next                                                                                                    |
|                                                                                                    |

9.

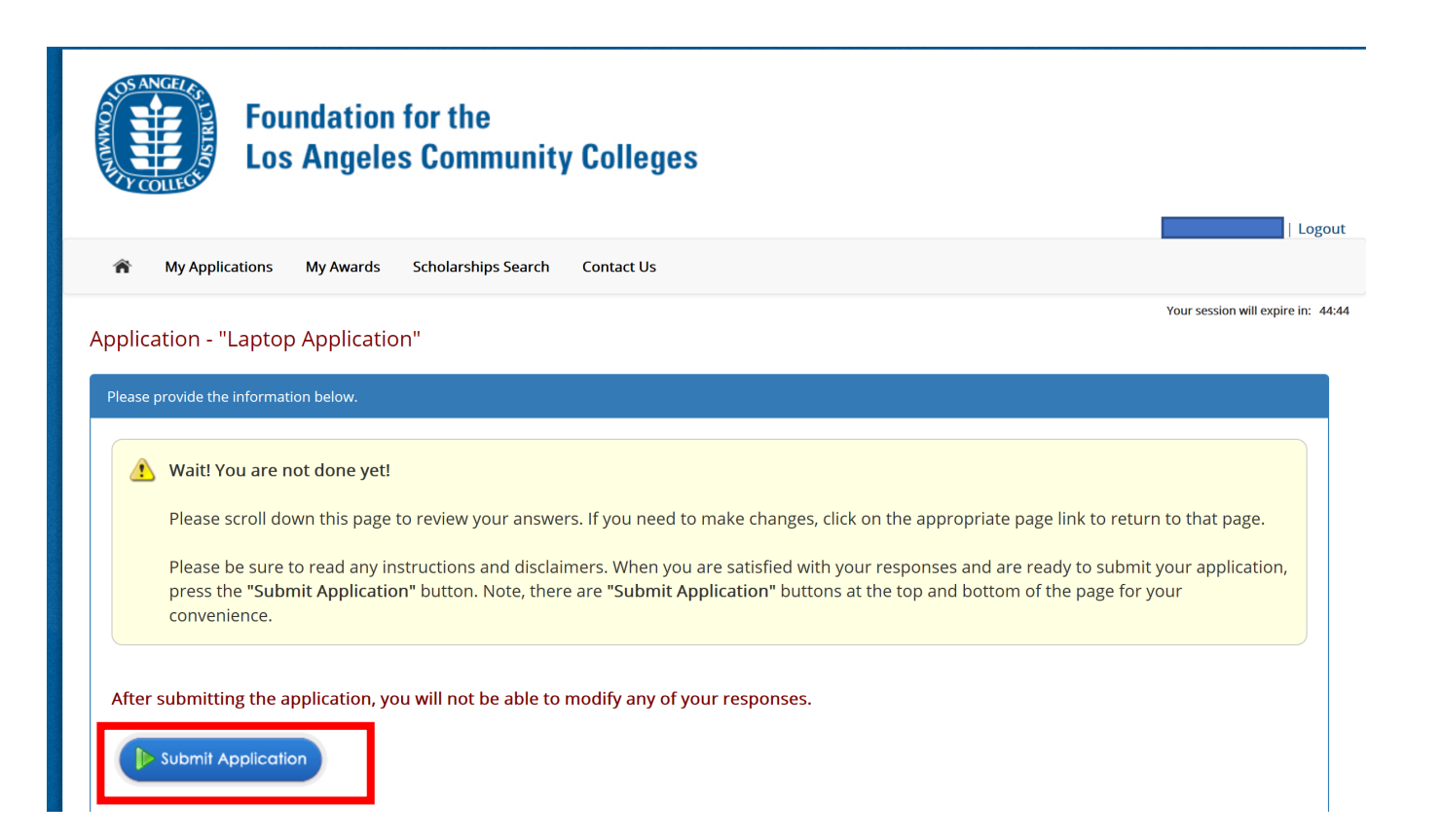

## All done! Make sure to check your STUDENT EMAIL

| Foundation for the<br>Los Angeles Community Colleges                                                                                                    | Logout                             |
|----------------------------------------------------------------------------------------------------|------------------------------------|
| My Applications My Awards Scholarships Search Contact Us                                                                                                    |                                    |
| Congratulations!                                                                                                    | Your session will expire in: 44:51 |
| Vour information has been submitted! Thank you for submitting the emergency laptop application. Your application will be reviewed and you will be notified by email if you are selected as an award rec | ipient.                            |